Последнее обновление: 05.07.2022 12:04

# Сохранение рабочего стола

1/4

Вы можете сохранить текущий рабочий стол (набор открытых панелей, их расположение и размеры) в качестве стола по умолчанию для организации или другому пользователю.

### Внимание

Для сохранения рабочего стола в настройках роли вашей учетной записи должно быть включено право «Управлять десктопами пользователей/организаций»

## Сохранение в качестве стандартного рабочего стола организации

В каждой организации предусмотрен рабочий стол по умолчанию, который будет загружен при входе пользователя в организацию, если ему не назначен другой рабочий стол (первый вход в систему или предыдущий файл пользовательского рабочего стола удален).

 Для того чтобы задать текущий рабочий стол как стол «по умолчанию» для организации, перейдите в меню пользователя и выберите «Установить как десктоп по умолчанию….«.

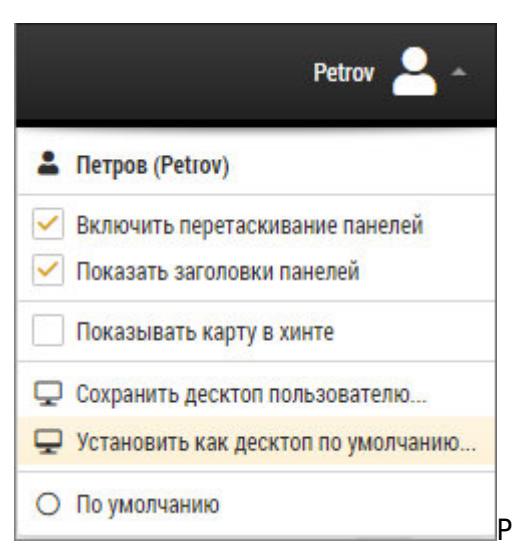

Рис. 1: Как десктоп по умолчанию...

 Затем в появившемся меню выберите организацию, для которой будет обновлен рабочий стол, заданный по умолчанию. Каждый пользователь может обновлять рабочие столы в тех организациях, в которых обладает правом на управление рабочими столами пользователей/организаций. Права пользователя определяются настройками его роли в каждой организации.

| Уста   | ановить как десктоп по умолчанию           | ×          |     |
|--------|--------------------------------------------|------------|-----|
| Органи | зация                                      |            |     |
|        |                                            | все ничего |     |
| ~      | ВоркутаУголь                               |            | × . |
|        | ПАО ЮК                                     |            |     |
| ~      | ОБК-Колонка                                |            |     |
| ~      | ФЛ Бушко И.И.                              |            |     |
| ~      | 🕐 ТК - Диагностика NAV приемника (Dealers) |            |     |
|        | 80_000 AHN                                 |            |     |
|        | disp                                       |            |     |
|        | Новомарковское                             |            |     |
|        | ATY_08.2017                                |            |     |
|        | Демо-testsync3                             |            |     |
|        | ΠΦ БКΕ                                     |            |     |
|        | CHR_NDO                                    |            |     |
|        | Газпромнефть-Снабжение (н)                 |            |     |
|        | ТК - Статусы ТС                            |            |     |
|        | ksk                                        |            |     |
|        | Восход (Мельник)                           |            |     |
|        | √ ОК                                       | 🛇 Отмена   |     |

как десктоп по умолчанию..."

• Для того чтобы загрузить рабочий стол, заданный по умолчанию для текущей организации, в меню пользователя выберите настройку «По умолчанию».

## Сохранение рабочего стола другому пользователю

Конфигурация текущего рабочего стола может быть сохранена как рабочий стол другого пользователя - текущей организации или другой, в которой текущему пользователю разрешено право на управление рабочими столами пользователей/организаций.

• Для этого в меню пользователя выберите «Сохранить десктоп пользователю...».

|   | Petrov 🔒 -                          |
|---|-------------------------------------|
|   | Петров (Petrov)                     |
| ~ | Включить перетаскивание панелей     |
| ~ | Показать заголовки панелей          |
|   | Показывать карту в хинте            |
| Q | Сохранить десктоп пользователю      |
| Ţ | Установить как десктоп по умолчанию |
| 0 | По умолчанию                        |

Рис. 3: Сохранить десктоп пользователю...

- Затем в появившемся меню «Сохранить десктоп пользователю» (рисунок 4) выберите тех пользователей, для которых текущей рабочий стол будет сохранен. Для удобства работы с большим списком пользователей предусмотрен поиск по организациям, логину пользователей и ролям
- Включите опцию «Копировать настройки списка TC» для того, чтобы вместе с настройками рабочего стола сохранить настройки списка объектов мониторинга – вид списка (дерево или одноуровневый список, двустрочный или однострочный), набор включенных столбцов.
- Нажмите кнопку «Ок» для сохранения рабочего стола выбранным пользователям.

|             | десктоп пользователю |            |              |              | ×         |
|-------------|----------------------|------------|--------------|--------------|-----------|
| Организация | Demo (PII)           |            | Пользова     | атель Petrov |           |
| )рганизация |                      |            | Пользователи | Роли         |           |
| ✓ 1         |                      | все ничего | admin        | Admini       | strator 🧳 |
| 1           |                      | все ничего | Petrov       | User         |           |
| 🔺 🗹 Тестоя  | вая группа           | все ничего |              |              |           |
| 🖌 De        | то (РП)              | все ничего | denisio      | Admini       | strator   |
|             |                      |            |              |              |           |
|             |                      |            |              |              |           |
|             |                      |            |              |              |           |

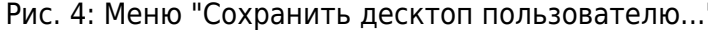

### рабочий стол

From: http://dokuwiki.tk-chel.ru/ - Документация АвтоГРАФ.WEB

Permanent link: http://dokuwiki.tk-chel.ru/user\_manual/gettingstarted/desktop/default

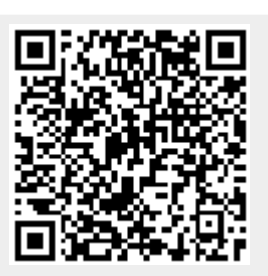

Last update: 05.07.2022 12:04